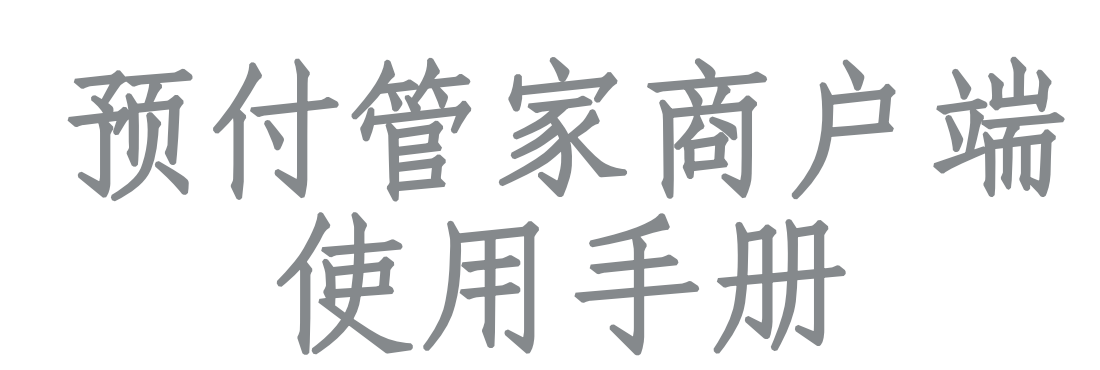

客服电话: 4000765889

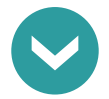

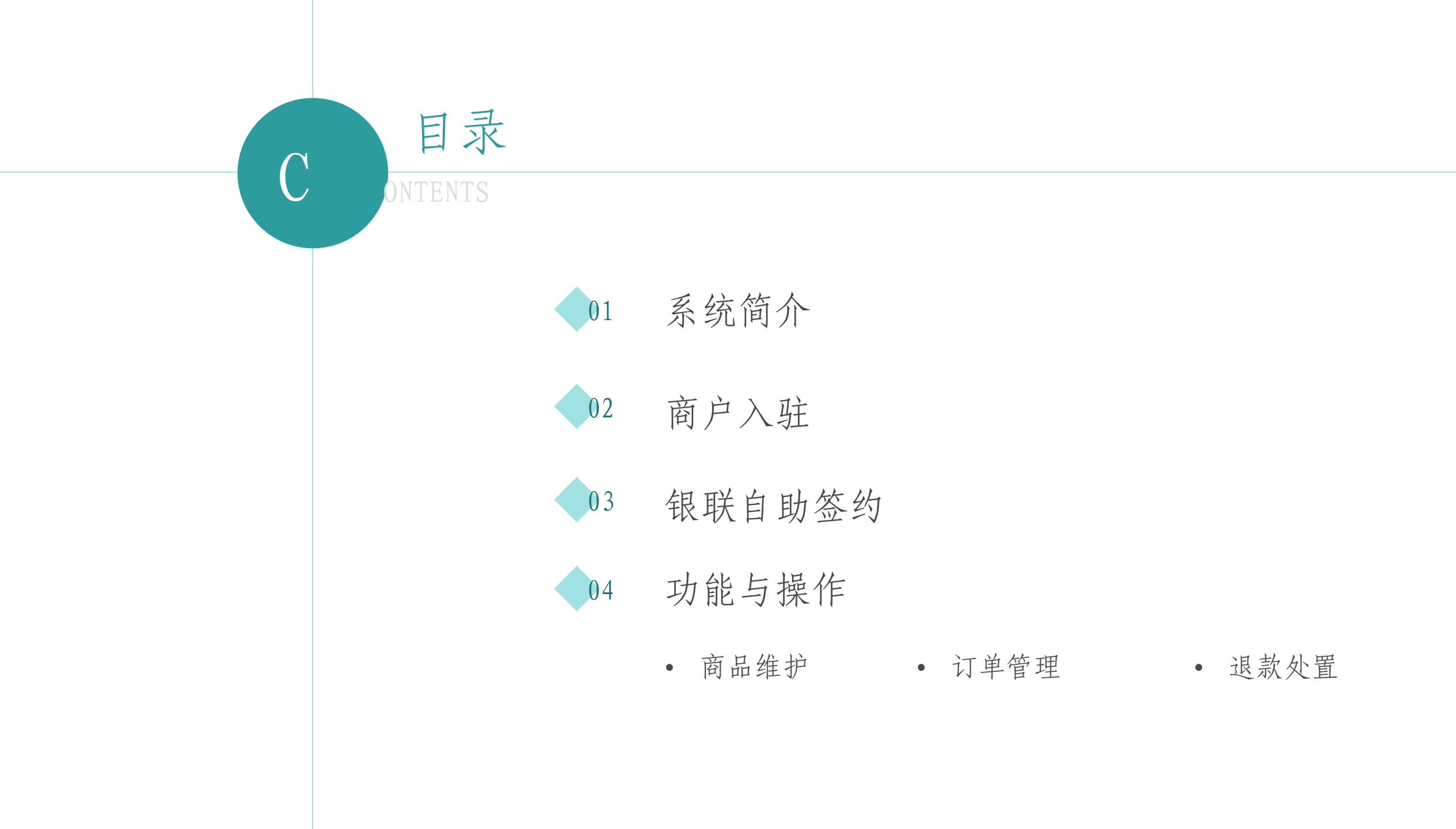

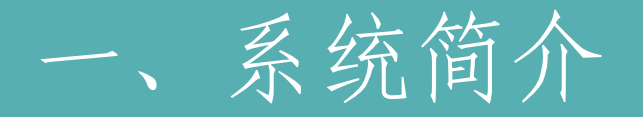

## 预付管家系统集成消费者端、商户端、存管端为一体的预付费管理平台,

#### 商户通过访问网站地址在电脑端进行入驻、管理线上预付费商品和订单。

#### 商户端访问地址 https://manage.bjcyppm.com

二、商户入驻一流程

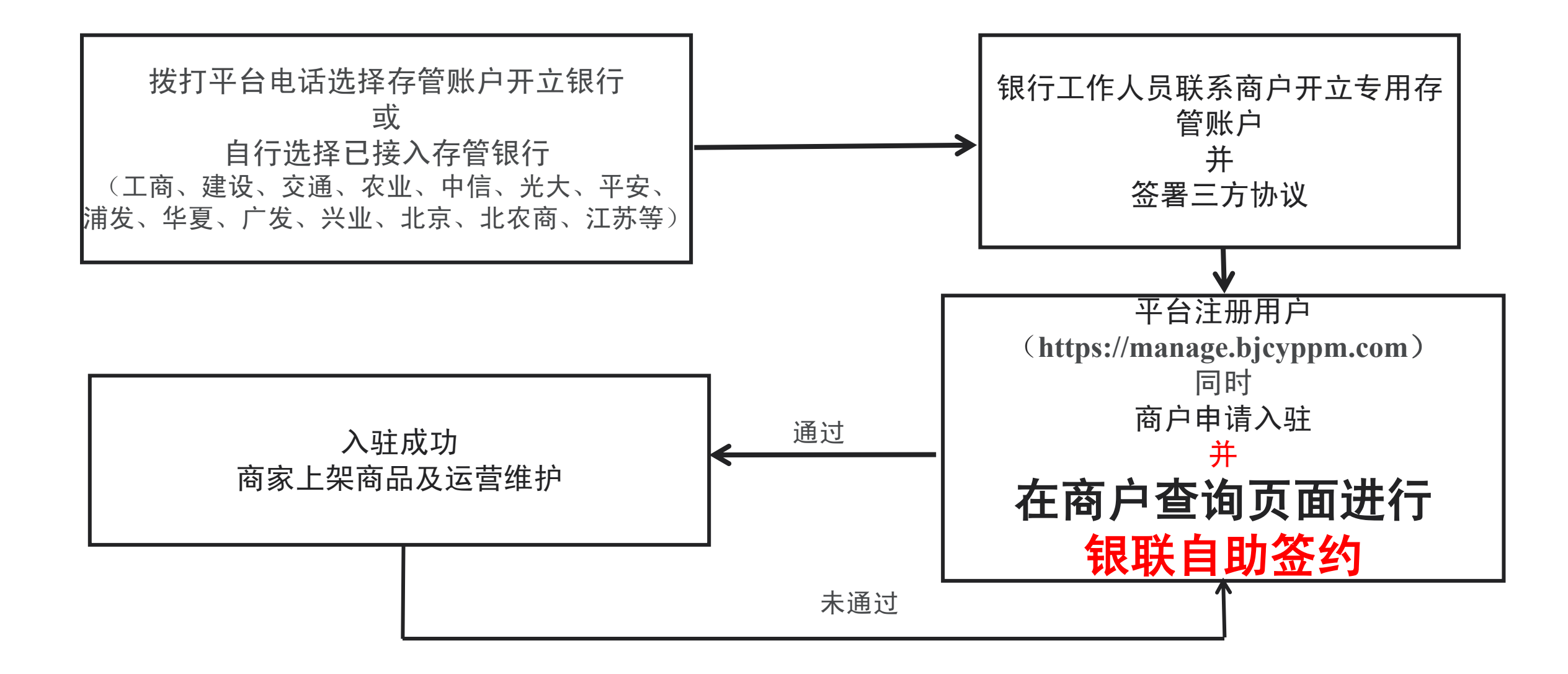

### 商户入驻—账号注册

#### 2022-12-09 10:32:48

### 预付监管平台

| 8、清输入账号  |                  |
|----------|------------------|
| ☐ 请输入密码  | ٢                |
| ⑦ 请输入验证码 | <u>9 9 9 7 8</u> |
|          | 新用户注册            |
| 登:       | 큤                |

登录预付监管平台 🖷

商户首次登录网站时, 点击"新用户注册", 使用手机号完成用户注 册(每个手机号只能注 册一个账号)。

### 商家入驻—填写资料

首页 申请入驻 ×

#### 基本信息

| 一级分类       | 请输入行业分类     |         | ~   | 行业分类 |       | 请输入行业分类 | ~  |  |  |  |  |
|------------|-------------|---------|-----|------|-------|---------|----|--|--|--|--|
| 企业统一社会信用代码 | 请输入企业统一社会信用 | 代码      |     | 企业名称 |       | 请输入企业名称 |    |  |  |  |  |
| 商户名称       | 请输入商户名称     |         |     | 客服电话 |       | 请输入客服电话 |    |  |  |  |  |
| 营业时间       | 请输入营业时间     | 青输入营业时间 |     |      |       |         |    |  |  |  |  |
| 营业区域       | 北京市 🗸       | 北京市 🗸   | 东城区 | ~    | 东华门街道 | $\sim$  |    |  |  |  |  |
| 营业详细地点     | 请输入详细地址     |         |     |      |       |         |    |  |  |  |  |
| 营业地点坐标     | 请输入坐标       |         |     |      |       |         |    |  |  |  |  |
| 品牌介绍       | 请输入品牌介绍     |         |     |      |       |         | 1  |  |  |  |  |
|            |             |         |     |      |       |         | 10 |  |  |  |  |

### 用户注册成功后,登录系统。 选择"商户管理"—"申请入驻",填写企业相 关信息后,点击"申请入驻"提交入驻申请; (如有疑问请拨打平台电话咨询) "企业名称"为企业注册全称,"商户名称"为

展示品牌名称

账户信息

| 监管银行      | 请输入监管银行        |             | ~             |
|-----------|----------------|-------------|---------------|
| 监管账户开户名   | 请输入监管账户开户名     | 监管账户开户号     | 请输入监管账户开户号    |
| 一般账户开户名   | 请输入一般账户开户名     | 一般账户开户号     | 请输入一般账户开户号    |
| 商户编号      | 请输入商户编号        |             |               |
| 数字人民币运营机构 | 请输入数字人民币运营机构 🗸 | 数字人民币商家编号   | 请输入数字人民币商家编号  |
| 人员信息      |                |             |               |
| 法人/实控人姓名  | 请输入法人/实控人姓名    | 法人/实控人身份证号码 | 请输入法人实控人身份证号码 |
| 法人/实控人手机号 | 请输入法人/实控人手机号   |             |               |
| 主要联系人姓名   | 请输入主要联系人姓名     | 主要联系人电话     | 请输入主要联系人电话    |

# 商户入驻—填写资料说明

| 基本信息         |              |         |            |              |            |                                                  |
|--------------|--------------|---------|------------|--------------|------------|--------------------------------------------------|
| 一级分类         | 请输入行业分类      | $\sim$  | 行业分类       | 请输入行业分类      | ~          |                                                  |
| 企业统一社会信用代码   | 请输入企业统一社会信   | 開代码     | 企业名称       | 请输入企业名称      |            |                                                  |
| 商户名称         | 请输入商户名称      |         | 客服电话       | 请输入客服电话      |            |                                                  |
| 营业时间         | 请输入营业时间      |         |            |              |            |                                                  |
| 营业区域         | 北京市          | / 北京市 / | 东城区 🗸 🔅    | 东华门街道 🗸 🗸    |            |                                                  |
| 营业详细地点       | 请输入详细地址      |         |            |              |            | 填写准确营业详细地点,精确到门牌号                                |
| 营业地点坐标       | 请输入坐标        |         |            |              |            | ▶ 在地图中选择坐标位置(点击自动生成)                             |
| 品牌介绍         | 请输入品牌介绍      |         |            |              | li         |                                                  |
| 心合白          |              |         |            |              |            |                                                  |
| <b>顺户</b> 信息 |              |         |            |              |            |                                                  |
| 监管银行         | 请输入监管银行      |         |            |              | ~          | 、填写存管银行的账户信息,用于后续资金存管。开                          |
| 监管账户联行号      | 请输入监管账户联行号   | 监管账户开户名 | 请输入监管账户开户名 | 监管账户开户号      | 请输入监管账户开户号 | 户名为企业开户时所填名称,开户号为所开账户账<br>是(监管账户/一般账户开户号清勿写反) 联行 |
| 一般账户联行号      | 请输入一般账户联行号   | 一般账户开户名 | 请输入一般账户开户名 | 一般账户开户号      | 请输入一般账户开户号 | 号可向银行咨询确认。                                       |
| 数字人民币运营机构    | 请输入数字人民币运营机构 | × .     | 数字人民币商家编号  | 请输入数字人民币商家编号 |            | → 如未开通数字人民币业务,此处不用填写                             |

### 商户入驻—填写资料说明

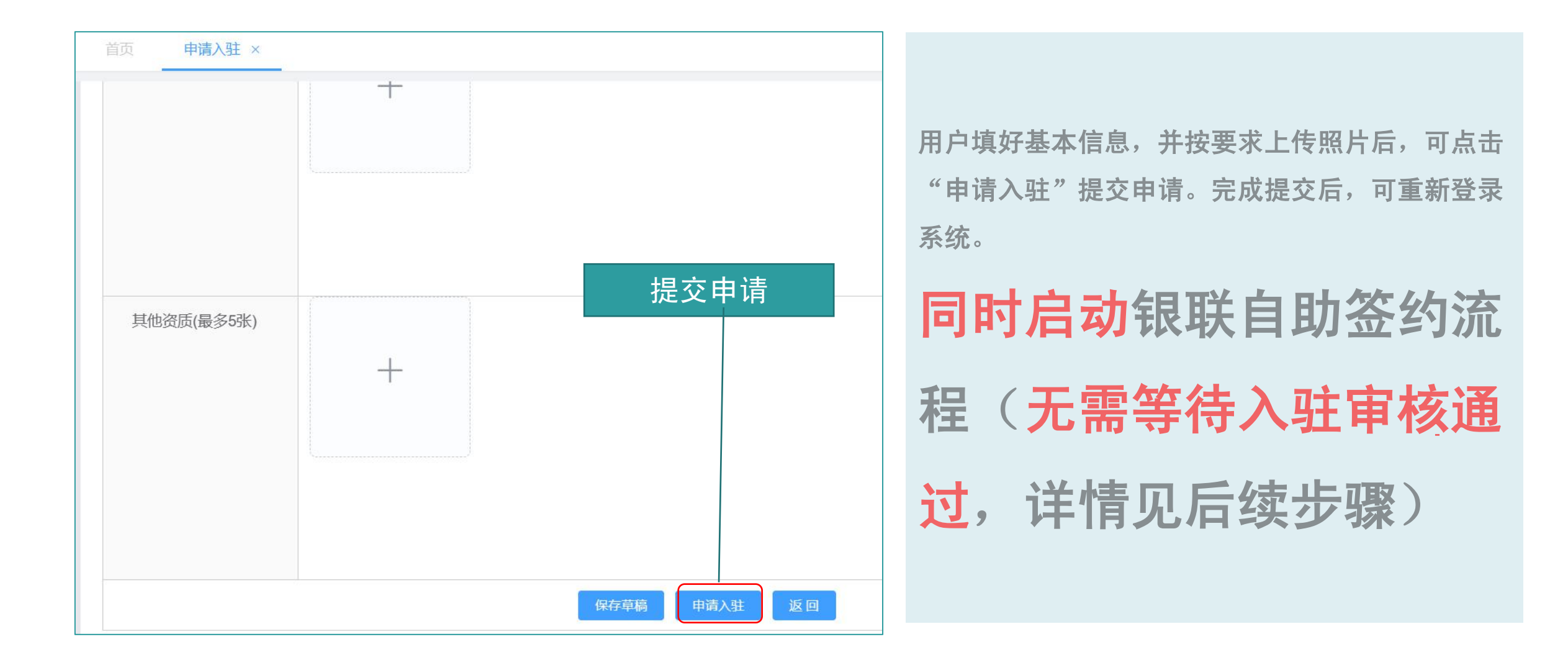

## 商家入驻—查询审核情况

入驻申请提交后,再次进入申请入驻菜单,可查询审核情况。如有信息调整,可点击"<mark>更新资料"</mark>修订信息,完成后再次 提交。

| 预付监管平台     | 首页 申请入驻 × |                            |              |
|------------|-----------|----------------------------|--------------|
|            | 营业执照有效期   | 2021-12-01至2026-10-13      |              |
| ▲ 商户管理 ^ ^ | 工商营业执照    | 品牌logo                     |              |
| A 申请入驻     |           |                            |              |
|            |           |                            |              |
|            | 经营场所图片    | 其他资质                       | <b>市</b> 家信息 |
|            |           |                            |              |
|            | 审核信息      |                            |              |
|            |           | 序号 事项 时间 说明                |              |
|            |           | 1 申请入驻 2022-12-15 19:02:32 |              |
|            |           | 2 审核通过 2022-12-15 19:03:13 |              |
|            |           | 更新资料                       |              |
|            |           |                            |              |

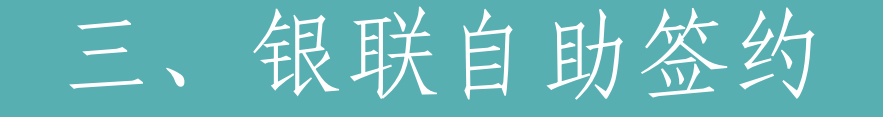

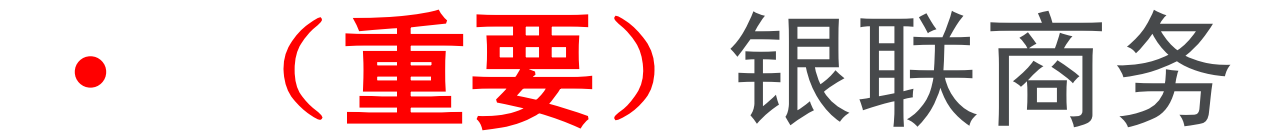

自助签约系统操作步骤

# 无需等待入驻审核通过

# 填完入驻申请直接自助签约

### 1.签约平台登入

#### 入驻申请提交后(<mark>无需等待审核通过</mark>),再次进入申请入驻菜单,点击后方"银联商务自助签约"跳转至银联自助签约界面。

| 商户名称:         | 请输入 商/         | 户名称     | 行业会        | · 请选  | 择行业分类 | ~          | 监管银行:      | 请选择监管      | 银行         | ✓ 起始日期:                 | □ 请选择查询范围开始日                                                       |
|---------------|----------------|---------|------------|-------|-------|------------|------------|------------|------------|-------------------------|--------------------------------------------------------------------|
| 结束日期:         | 圖 请选择          | 查询范围结束E | E          | Q搜索   | 血 清空  | 3          |            |            |            |                         |                                                                    |
| 主业名称          | 商户名称           | 行业分类    | 监管银行       | 上架商品数 | 售出商品数 | 累计监管金<br>额 | 累计消费金<br>额 | 累计退款金<br>额 | 当前监管金<br>额 | 上线时间                    | 操作                                                                 |
| stlr02有<br>公司 | testir02商<br>家 | 文化艺术    | 北京农商银<br>行 | 2     | 1     | 0          | 0          | 0          | 0          | 2023-03-3<br>0 16:27:13 | <ul> <li>▲ 银联商务自助签约</li> <li>▲ 银联商务签约查询</li> <li>④ 查看详情</li> </ul> |
| 京测试科<br>有限公司  | 测试商户           | 文化艺术    | 北京农商银<br>行 | 0     | 0     | 0          | 0          | 0          | 0          | 2023-03-3<br>0 15:57:07 | <ul> <li>▲ 银联商务自助签约</li> <li>▲ 银联商务签约查询</li> <li>● 查看详情</li> </ul> |

点击 跳转

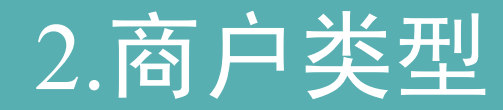

商户类型选择"企业商户",点击"开始申请"进入详细资料采集页面。

(持"民办非企业单位证书"及"事业单位法人证书"的企业无需进行自助签约流程,可联系客服对接银联人工处理)

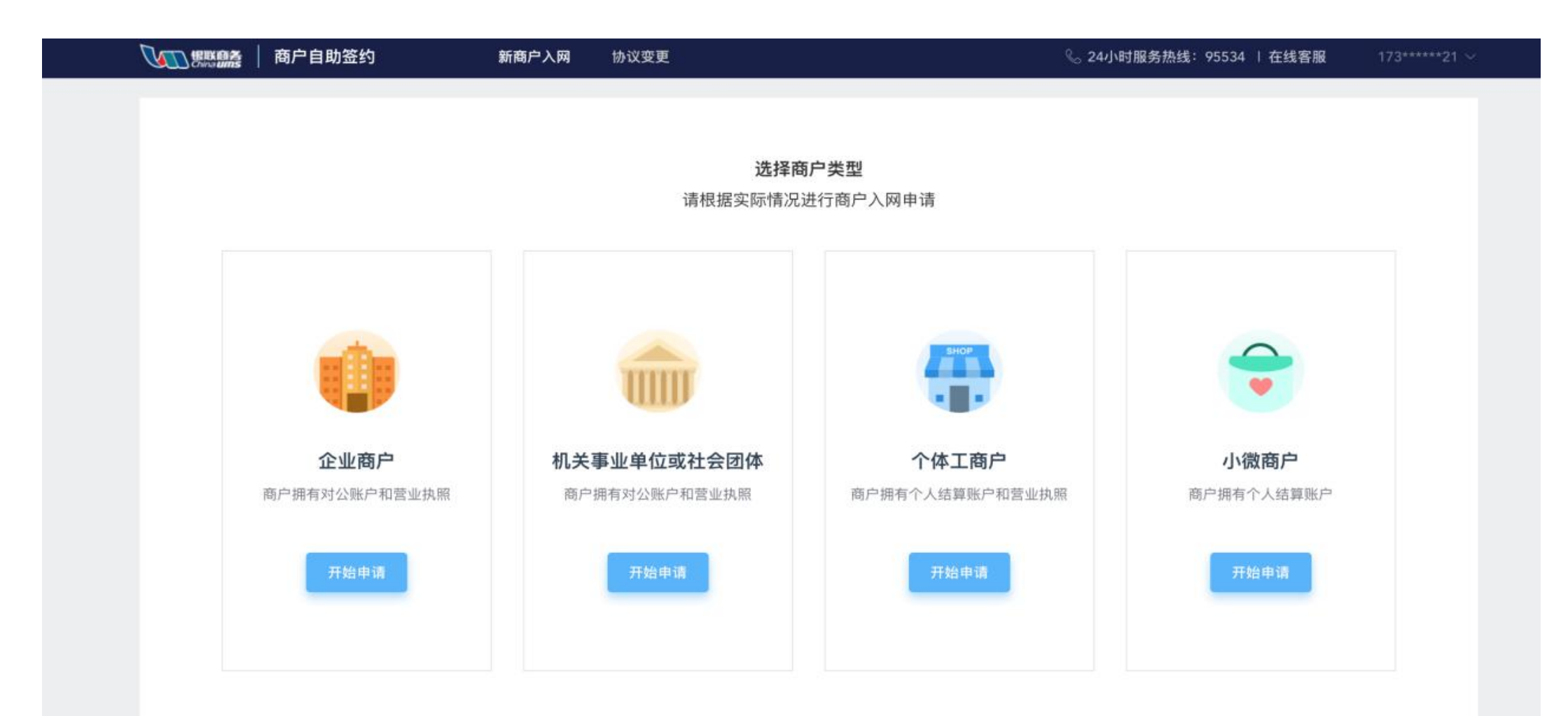

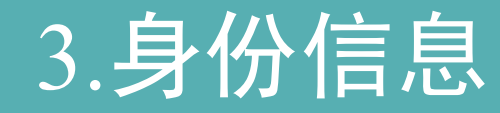

#### 身份信息

| *身份证正反面照片 | (图片支持jpg, png, bmp格式, | 建议上传100kb~500kb大小文件) 查看示例图 | 商户信息                      |
|-----------|-----------------------|----------------------------|---------------------------|
|           |                       | <u>●</u>                   | 结算信息<br>未完成<br>受益人/控股股    |
|           | 身份证人像面                | 身份证国徽面                     | 未完成<br><b>图片信息</b><br>未完成 |
| *法定代表人姓名  | 请输入法定代表人姓名            |                            |                           |
| * 身份证号码   | 请输入法定代表人身份证号          | 9                          |                           |
| *身份证有效期   | 圖 请选择身份证有效期           | □ 长期                       |                           |
| 邮箱        | 请输入法定代表人邮箱地址          |                            |                           |

当前商户类型:企业商户 切换商户类型

身份信息

根据要求上传法人身

份证正、反面、系统

识别后自动回填身份

证相关信息,可以修

改。点击"保存"可

对已上传资料进行保

存。

### 4. 商户信息

商户信息

\* 营业执照

\* 营业执照类型

发展人

发展方

照片需高清、完整、不能有遮挡查看示例图 (图片支持jpg, png, bmp格式, 建议上传100kb~500kb大小文件)

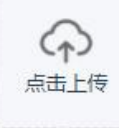

● 多证合一营业执照 〇 普通营业执照

\* 营业名称 请输入营业执照的注册营业名称 市区 区/县 \* 营业地区 省/直建市 \* 详细地址 请输入有效的详细地址 请输入统--社会信用码 \*统一社会信用码 \* 所属行业 请选择 请输入发展人账号(选填) 请输入关键字进行搜索 Q搜索

商户如实填写营业名 称和经营地址。 商户可根据实际执照 类型进行选择,营业 执照需确保真实有效, 其对应的法人应与 "身份信息"模块的 法人保持一致。个体 工商户&企业商户&机 关事业单位

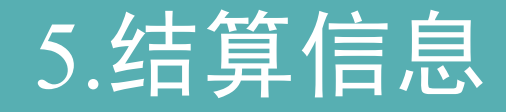

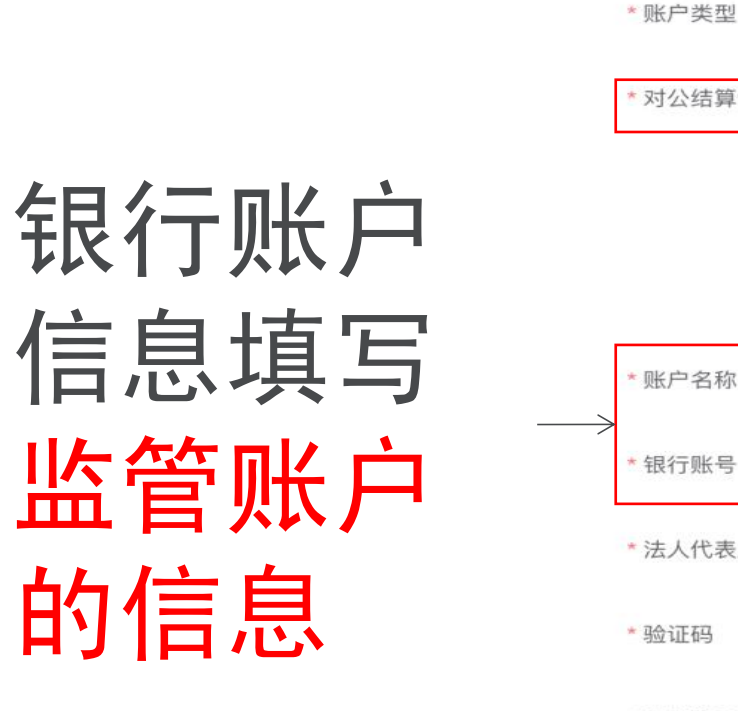

| * 对公结算证明照 | 照片需高清、完整、不能有遮挡                                                   | 账户名称及银行账号                         |
|-----------|------------------------------------------------------------------|-----------------------------------|
|           | (图片支持jpg, png, bmp格式, 建议上传100kb~500kb大小文件)                       | 均按照企业所开"专                         |
|           | 点击上传                                                             | <b>用监管账户"</b> 信息填                 |
|           |                                                                  | 写。" 对公结算证明                        |
| *账户名称     | 请输入与"注册营业名称"同名的账户名称                                              | 照"按照下页内容填                         |
| *银行账号     | 请输入与"账户名称"同名的银行账号名称                                              | 写完整,打印并加盖                         |
| *法人代表人手机号 | 请输入法人代表人手机号                                                      | 公章,电子版上传即                         |
| * 验证码     | 请输入短信验证码 获取验证码                                                   | FJ 。                              |
| *开户所在地    |                                                                  |                                   |
| *所属支行     | 请输入关键字或支行行号搜索 Q搜索                                                |                                   |
|           | 通过搜索有效关键字快速定位支行信息,如"中国招商银行上海东<br>多关键词查询以"/"符号分隔,需要遵从前后顺序对应规则,如"招 | 方支行",通过"东方"有效关键字快速定位支行。<br>3商/东方" |

\* 对公账户认证

☑ 开始认证

○ 个人账户

○ 对公账户

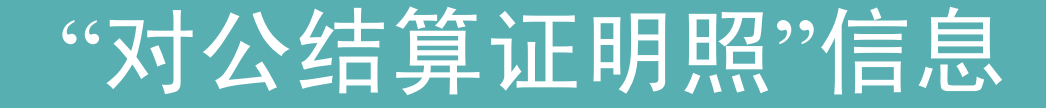

监管账户信息(平台签约使用)

账户名称:

监管账号:

### 请打印此内容,填写 **监管账户信息,加盖公** 章扫描 银联自助签约时上传

开户银行:

行号 (十二位):

公章:

注: 此账户应为银行监管账户, 平台签约时请上传此件。

### 6.受益人/控股股东信息

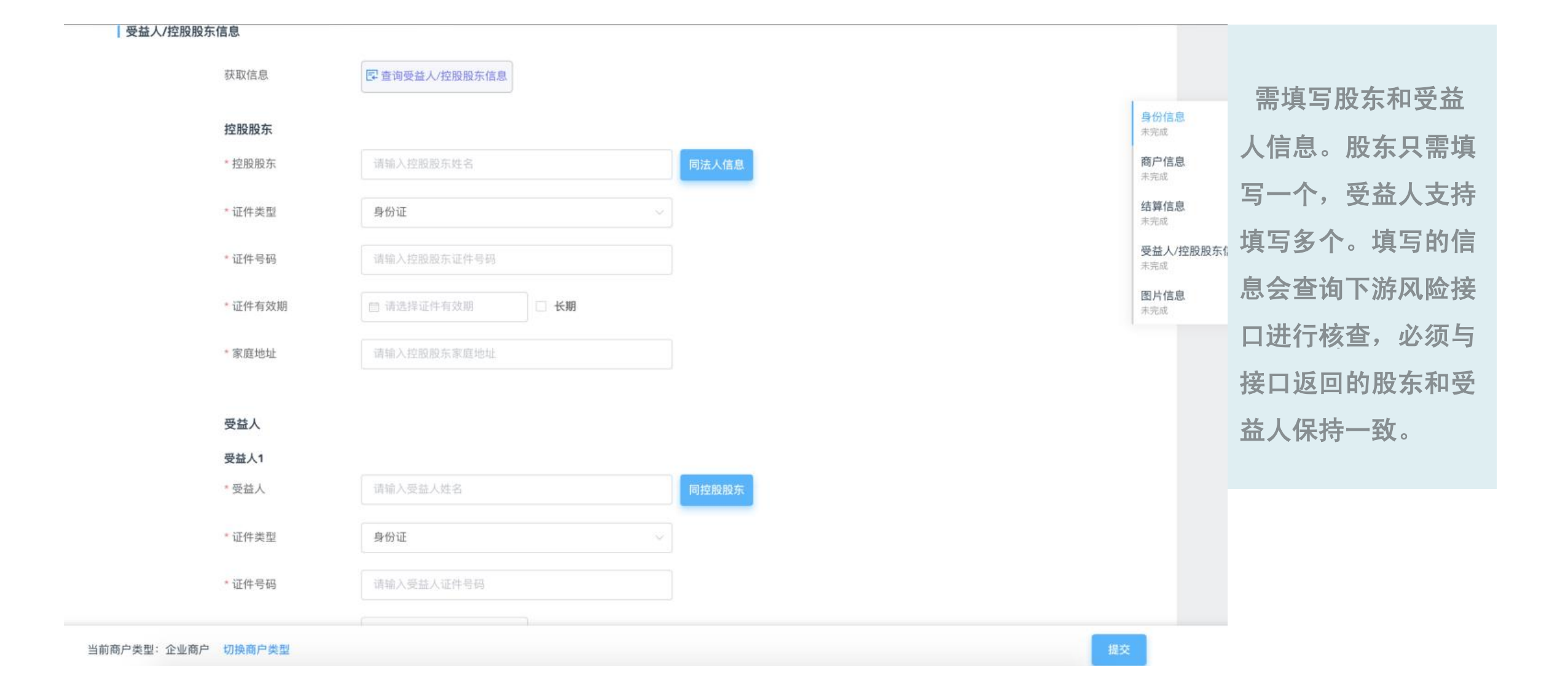

## 7.图片信息

#### 图片信息

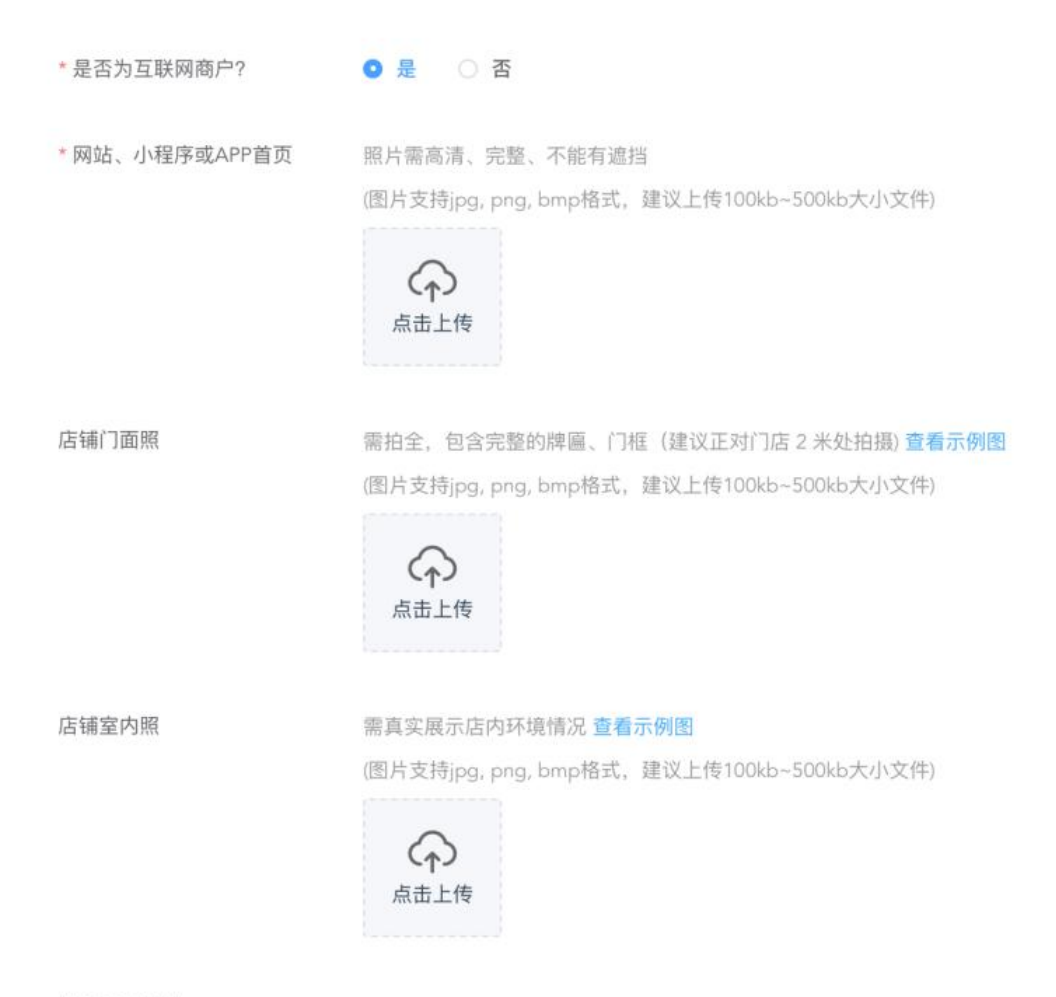

根据要求上传所需 图片信息,标识\*为 必传图片。联网商户 需填写icp备案号、 域名、服务器ip。

辅助证明材料:包括但不限于营业场所租赁协议或者产权证明、集中经营场所管理方出具的证明文件等能够反映商户真实、合法从事商品或服务态具活动的材料

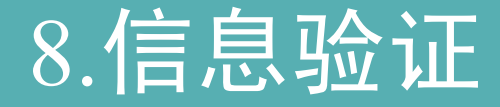

- 身份信息验证: 调用大数据身份证校验接口, 核实相关信息
- 商户信息验证: 调用大数据营业执照校验接口, 核实相关信息
- 结算信息验证: 对公账户验证商户填写金额的正确性
- 其他验证: 个人账户开户人与营业执照法人、身份信息填写的法人需保

持一致性; 对公账户开户名称与营业执照注册名称保持一致性

• 若验证不一致, 商户可根据页面提示进行对应修改后再次提交。

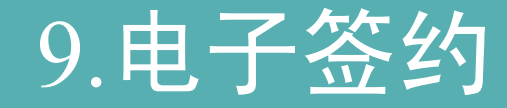

• a.短信签约

认证通过后,签约短信会发送至法人填写的银行预留手机号上,法人可 直接点开进行签署,协议签署完成后自动提 交DM 。若商户未误将短信删 除,可在当前页面点击"再次发送协议",再次发送协议。

• b. 前端签署

认证通过后,商户打开签约页面,完成签署,点击提交前发送短信验证

码至法人手机号上,填写验证码完成全流程签署。

温馨提示: 商户完成自助签约或经银联人工签约后,均需等待银联后台复核、配置 完成后方可正常进行商品售卖。

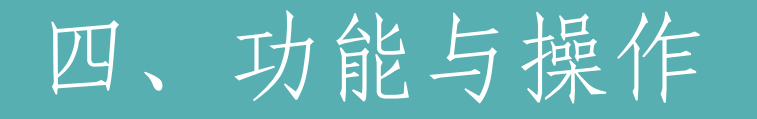

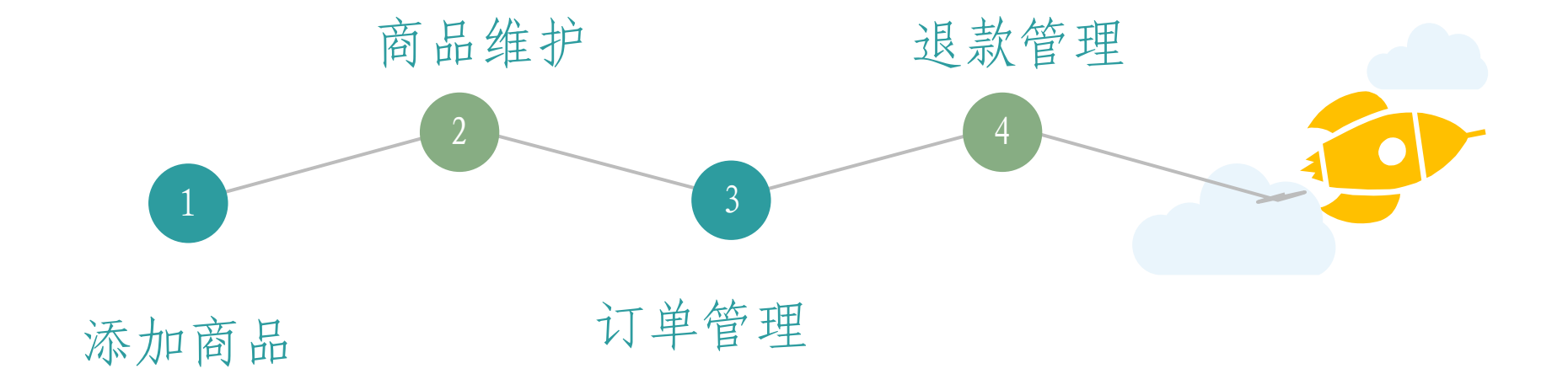

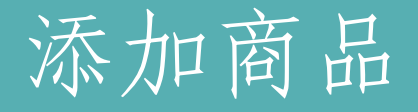

首页

#### 1. 点击商品管理——商品维护——新增

商品维护 ×

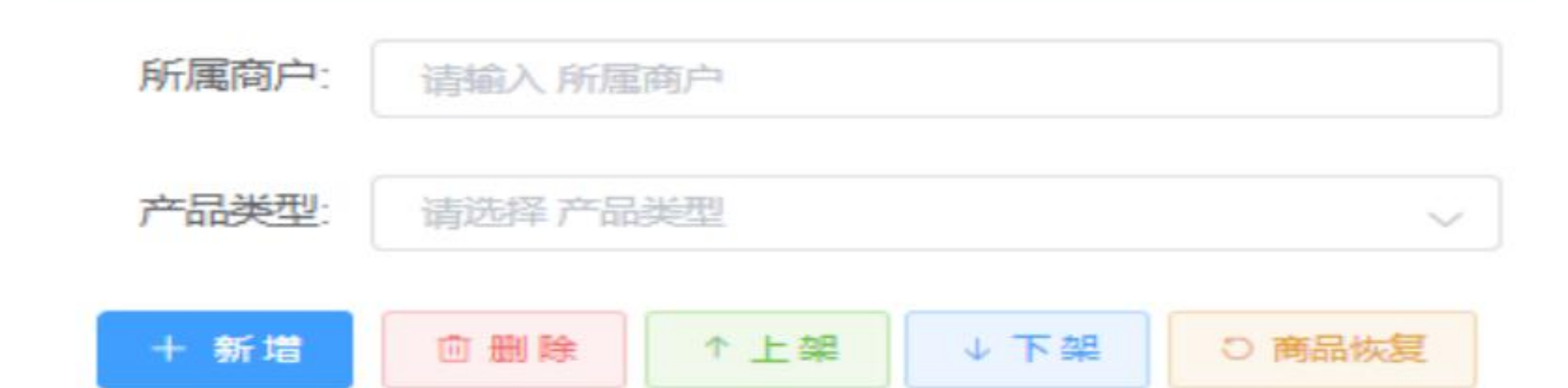

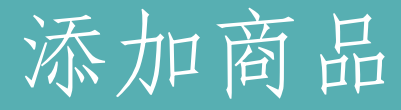

2. 填写商品基础信息

| 新增     |            |         |                  | Сх       |
|--------|------------|---------|------------------|----------|
| *行业分类: | 诸选择行业分类 ∨  | * 商品模板: | 道边择商品模板          | ~        |
| *商品名称: | 清値入商品名称    | *市场价:   | 请编入 市场价          | <u>^</u> |
| *销售价:  | 清編入销售价 ペーマ | *库存:    | 清婾入 库存           | ×<br>×   |
| *预售期限: | 请选择 预售期限   | * 产品类型: | <b>街</b> 选择 产品类型 | ~        |

#### 商户对售卖的商品进行信息填写,按照实际情况选择<mark>所属行业</mark>及对应<mark>商品模板</mark>。

产品类型按照需要进行选择:

- 计时类:填写有效期天数和扣费周期,购买后达到扣费周期设定时间后,可以进行扣款。
- 计次类:填写商品总次数,扣款时填写次数。
- 计费类:此类商品在扣款时填写扣费金额。

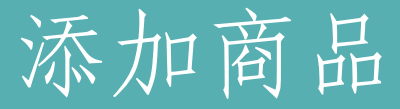

3.填写详细信息

| 新增      |                             | [] × |
|---------|-----------------------------|------|
| 🛛 详细信息  |                             | ~    |
| *课程名称:  | 请输入 课程名称                    |      |
| 班级编号:   | 请输入 班级编号                    |      |
| 每次课时:   | 请输入 每次课时                    |      |
| * 培训类型: | ○ 线上培训 ○ 线下培训 ○ 大班授课 ○ 小班授课 |      |
| * 教学地点: | 请输入教学地点                     |      |
|         | ④ 保存                        | )取消  |

商户根据商品情况进行详细信息填写, 填好后点击保存,等待后台进行审核 (未完成入驻审核及后台配置的商户 需待相关审核配置完成后方可进行审 核)。

4. 点击保存, 提交商品审核

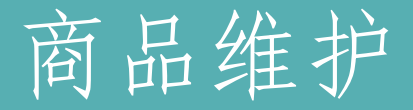

点击商品管理——商品维护

#### 对已添加的商品进行查看,上架/下架商品,调整库存,编辑和删除商品。

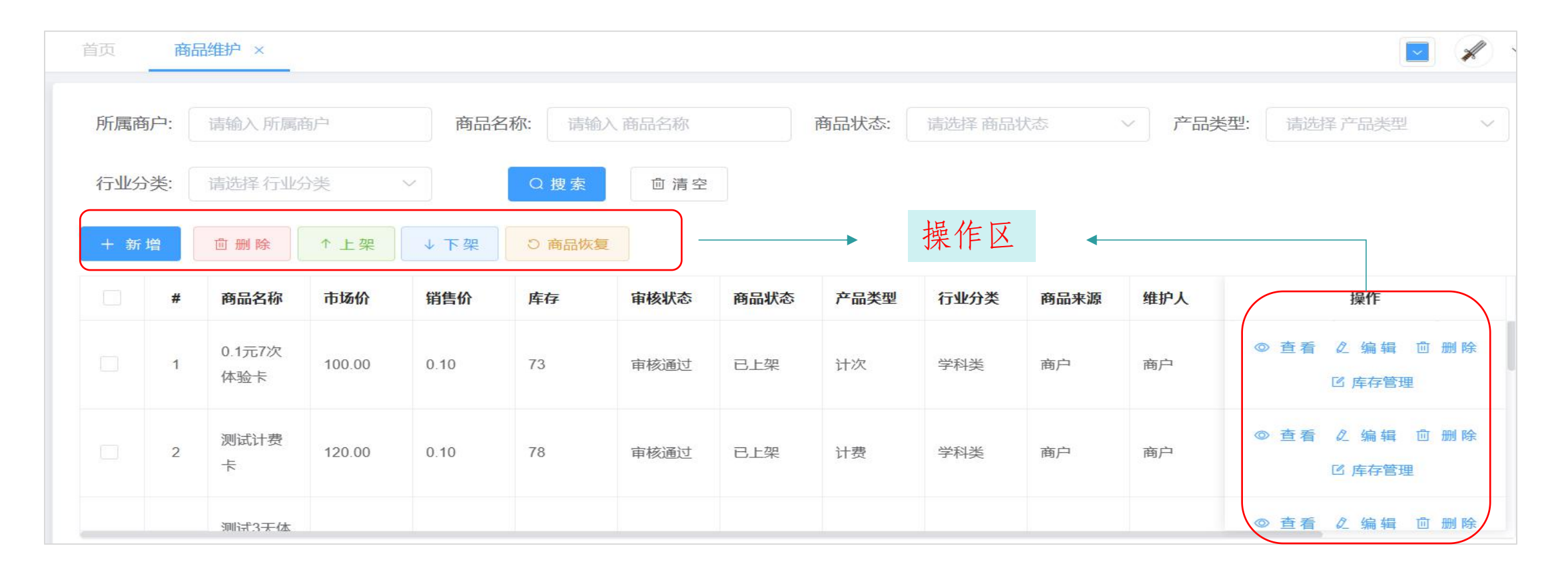

温馨提示: 商品审核通过后需点击"上架"后方可进行售卖

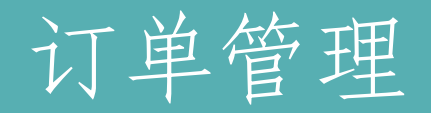

#### 1. 点击交易管理——订单管理

对支付成功的订单进行协议查看和订单管理。

对订单进行扣款操作,在扣款界面,存管状态为"<mark>已存管</mark>"的订单,可以向消费者发送扣款确认通知(消费者支付完成后需等待T+1工作日方可进行扣 款)。

| 订单编号                             | 预付卡号                        | 购买时间                    | 商品名称              | 购买人                | 使用人     | 订单总额    | 当前余额    | 产品类型                    | 2 剩余 | 余次数 | 订单状态  | 存管状态 | 操作                  |
|----------------------------------|-----------------------------|-------------------------|-------------------|--------------------|---------|---------|---------|-------------------------|------|-----|-------|------|---------------------|
| 20231116092711170<br>44903000001 | C26579917023111<br>60000009 | 2023-11-16 09:27:1<br>1 | 五年级英语2班           | 李娟                 | 间妍      | 1584.00 | 1584.00 | 计次                      | 6    |     | 已存管   | 处理中  | 合同预选 扣款 查看消费记录 修改价格 |
| 20231116092544218<br>11861000001 | C90068121823111<br>60000001 | 2023-11-16 09:25:4<br>5 | 消防设施操作员<br>(初级网课) | 間                  |         | 2030.00 | 406.00  | 计时                      | -1   |     | 已存管   | 已存管  | 合同预览 扣款 宣香消费记录 修改价格 |
|                                  |                             |                         |                   |                    |         |         |         |                         |      | ×   |       |      |                     |
|                                  |                             |                         |                   | 消费序号               | 消费金     | 额       | 消费次数    | 扣款时间                    | 申请状态 |     |       | 2. 点 | (击扣                 |
|                                  |                             |                         |                   | 161126221659848704 | 41 0.01 |         | 1       | 2023-01-06 15:<br>23:43 | 已申请  |     |       | 款    |                     |
|                                  |                             |                         |                   |                    |         |         |         |                         |      | <   | - 3.查 | 看消费记 | 录 ←                 |
|                                  |                             |                         |                   |                    |         |         |         |                         |      |     |       |      |                     |
|                                  |                             |                         |                   |                    |         |         |         |                         |      |     |       |      |                     |

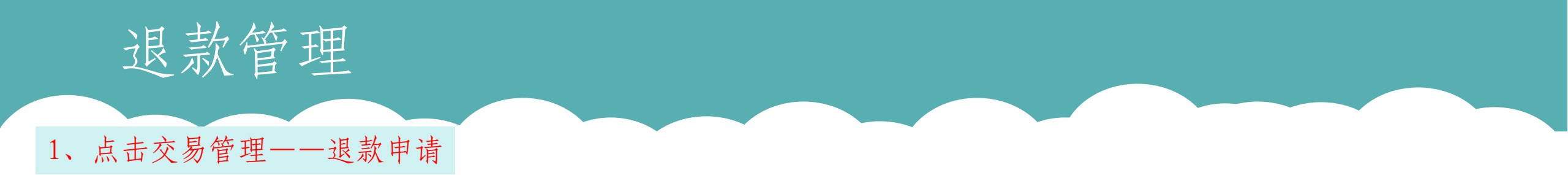

当消费者在微信小程序发起退款申请时,商家可以在"退款申请"列表中查看订单详情,并对订单进行退款处理。 存管状态为"<mark>已存管</mark>"的订单,方可进行退款申请及审核。

| 订单编号:                       | 请输入订                                     | 单编号                             | 预付卡号:                   | 请输入预  | 阮付卡号 | 商品名称: | 请输入商        | 商品名称      | 消费者姓名: | 请输入 消费者姓    | 3、审核通过或拒绝 |   |
|-----------------------------|------------------------------------------|---------------------------------|-------------------------|-------|------|-------|-------------|-----------|--------|-------------|-----------|---|
| 起始日期:                       | 目 请选择                                    | 查询范围                            | 结束日期:                   | 自 请选择 | 查询范围 | 申请状态: | 已申请         | $\sim$    | Q 搜    | <b>愈</b> 清空 | 退款审核      | × |
| 退款申请<br>单号                  | 订单编号                                     | 预付卡号                            | 申请时间                    | 商户名称  | 一级行业 | 二级行业  | 商品名称        | 消费者姓<br>名 | 消      | 操作          | 通过拒绝      |   |
| 16079850<br>04915019<br>778 | 20221228<br>14154800<br>53063500<br>0001 | C0000000<br>05221228<br>0000002 | 2022-12-2<br>8 14:21:15 | 星火教育  | 教育培训 | 学科类   | 测试3天体<br>验课 | 梁晗        | 0.     | 审核          | 审核意见      |   |
|                             |                                          |                                 |                         |       |      |       |             |           | 2、,    | 点击审核        | 确定        |   |

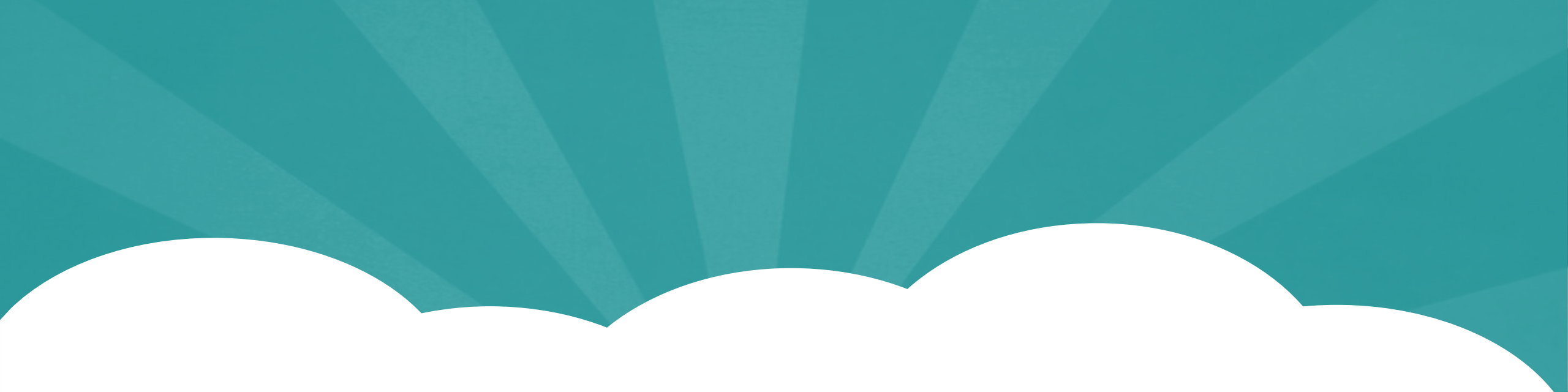

# 感谢观看

客服电话: 4000765889

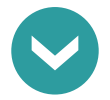